# Korisničke upute za korištenje portala MojeZG e-Usluge Grada Zagreba

## Sadržaj

| 1. | UVOD                                   | 3 |
|----|----------------------------------------|---|
| 2  |                                        | 2 |
| Ζ. | DOHVAT E-ISPRAVA ILI PREDAJA ZAHTJEVA  | 3 |
| 3. | PROVJERA VALJANOSTI SADRŽAJA E-ISPRAVE | 5 |

#### 1. Uvod

Na web stranicama Grada Zagreba <u>http://www.zagreb.hr/</u> dostupan je online servis za građane pod nazivom MojeZG e-Usluge <u>https://e-pisarnica.zagreb.hr/episarnica</u>

MojeZG e-Usluge građanima omogućava provjeru faze rješavanja predanog zahtjeva, provjeru valjanosti sadržaja e-Isprave te dohvat e-Isprave ili predaju zahtjeva.

#### 2. Predaja zahtjeva

Funkcionalnost "Ovlašteni procjenitelji nekretnina" omogućuje Vam predaju novog zahtjeva za izdavanje izvatka iz zbirke kupoprodajnih cijena.

Kako biste mogli pristupiti navedenoj funkcionalnosti, potrebno je imati aktivan korisnički račun za prijavu u NIAS sustav.

Pristup prijavi u NIAS sustav omogućen je nakon što odaberete opciju na početnoj stranici "Prijava".

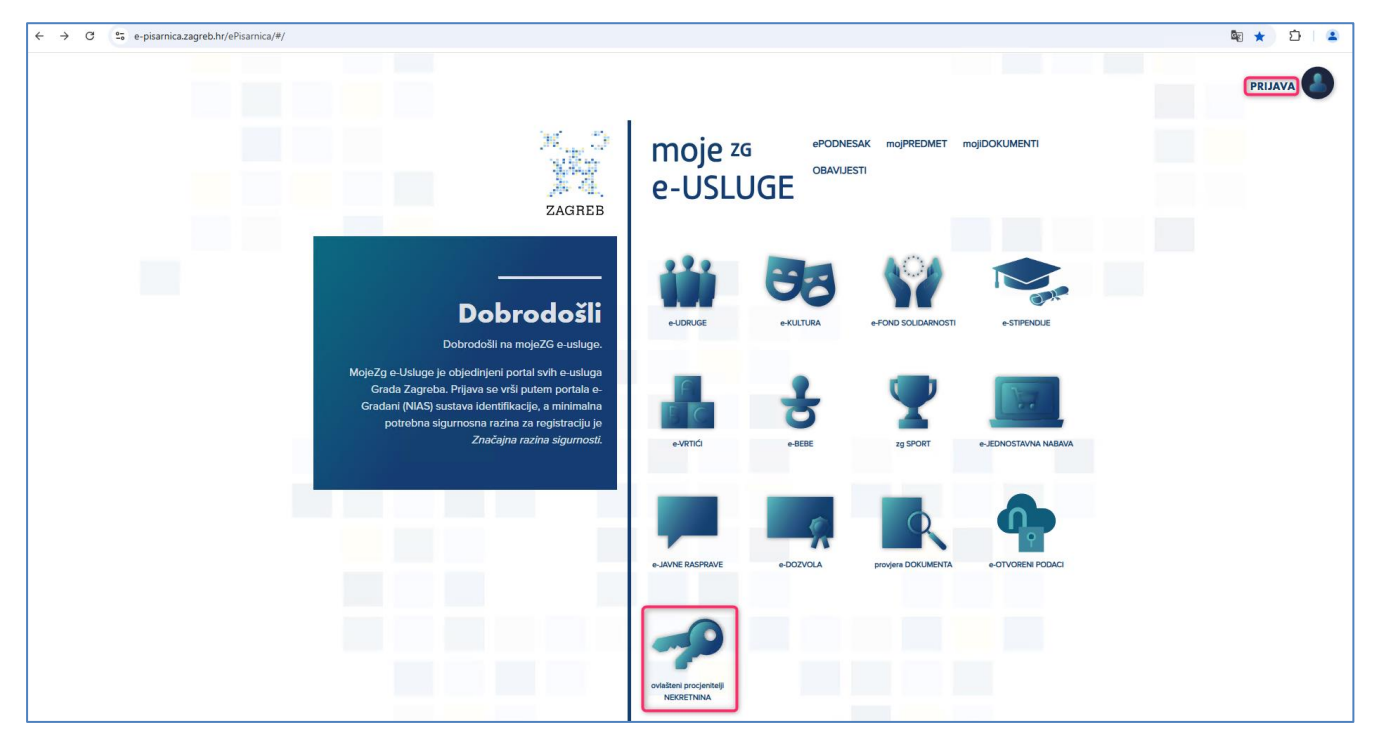

Nakon odabira prijave, MojeZG e-Usluge će Vas preusmjeriti na početnu stranicu NIAS sustava gdje je potrebno odabrati **Dozvoli** kako biste obavili autentifikaciju i prijavu u sustav sa Vašim osobnim podacima. Za potrebe korištenja i rada sa MojeZG e-Uslugama potrebno je koristiti prijavu putem **Značajne sigurnosne razine ili veće**.

Nakon uspješne prijave putem NIAS sustava, MojeZG e-Usluge će Vam prikazati zaštićeni dio MojihZG e-Usluga u kojem je moguće predati neki od dostupnih elektroničkih zahtjeva.

Nakon što Vam je e-Isprava izdana od strane Grada Zagreba dobiti ćete u svoj Osobni korisnički pretinac u sustavu eGrađanin (jedna od usluga sustava eGrađanin) obavijest o izdavanju iste nakon čega Vam je ista dostupna za dohvat kroz MojeZG e-Usluge.

| 🔀 Središnji državni portal |                                                                                                   |                                            |                 |         |                         |              |
|----------------------------|---------------------------------------------------------------------------------------------------|--------------------------------------------|-----------------|---------|-------------------------|--------------|
|                            | OSOBNI KORISNIČKI PRETINAC Moj Oliš   e-Matične knjige   e-Dnevnik za roditelje Dostupne e-ušloge |                                            |                 |         | Raspoložive<br>e-poruke |              |
| 078                        | 0                                                                                                 |                                            |                 |         |                         |              |
| Pristigle poruke (1)       | Pretraživanje:                                                                                    |                                            | 1 - 2 od 2 [16] |         | Prikaži 30              | poruka       |
| 1 Izbrisane poruke         | Pošiljatelj                                                                                       | Predmet                                    |                 | . Datum | 🖌 Status                | 🔐 Privitak 🗉 |
| 5 Istaknute poruke         | 回 式 GRAD ZAGREB (GZG)                                                                             | Obavijest o izdavanju elektroničke isprave |                 | 11:55   | 103                     |              |
| MOJE MAPE                  | KORISNIČKI PRETINAC (OSOBNI KORISNIČKI PRETINAC)                                                  | Dobro došli u Osobni korisnički pretinaci  |                 | 11:50   | ~                       |              |
|                            |                                                                                                   |                                            |                 |         |                         |              |
|                            |                                                                                                   |                                            |                 |         |                         |              |

Ukoliko želite predati zahtjev za izdavanje izvatka iz zbirke kupoprodajnih cijena, na početnoj stranici odaberite **Ovlašteni procjenitelji nekretnina**.

Na listi zahtjeva odaberite željeni zahtjev. Klikom na naziv zahtjeva, otvorit će Vam se nova stranica sa odabranim zahtjevom koji je potrebno popuniti ispravnim podacima i na dnu zahtjeva kliknuti na **Pošalji**. Klikom na "*Pošalji"*, na upisanu e-mail adresu dobiti ćete informacije o zaprimanju zahtjeva.

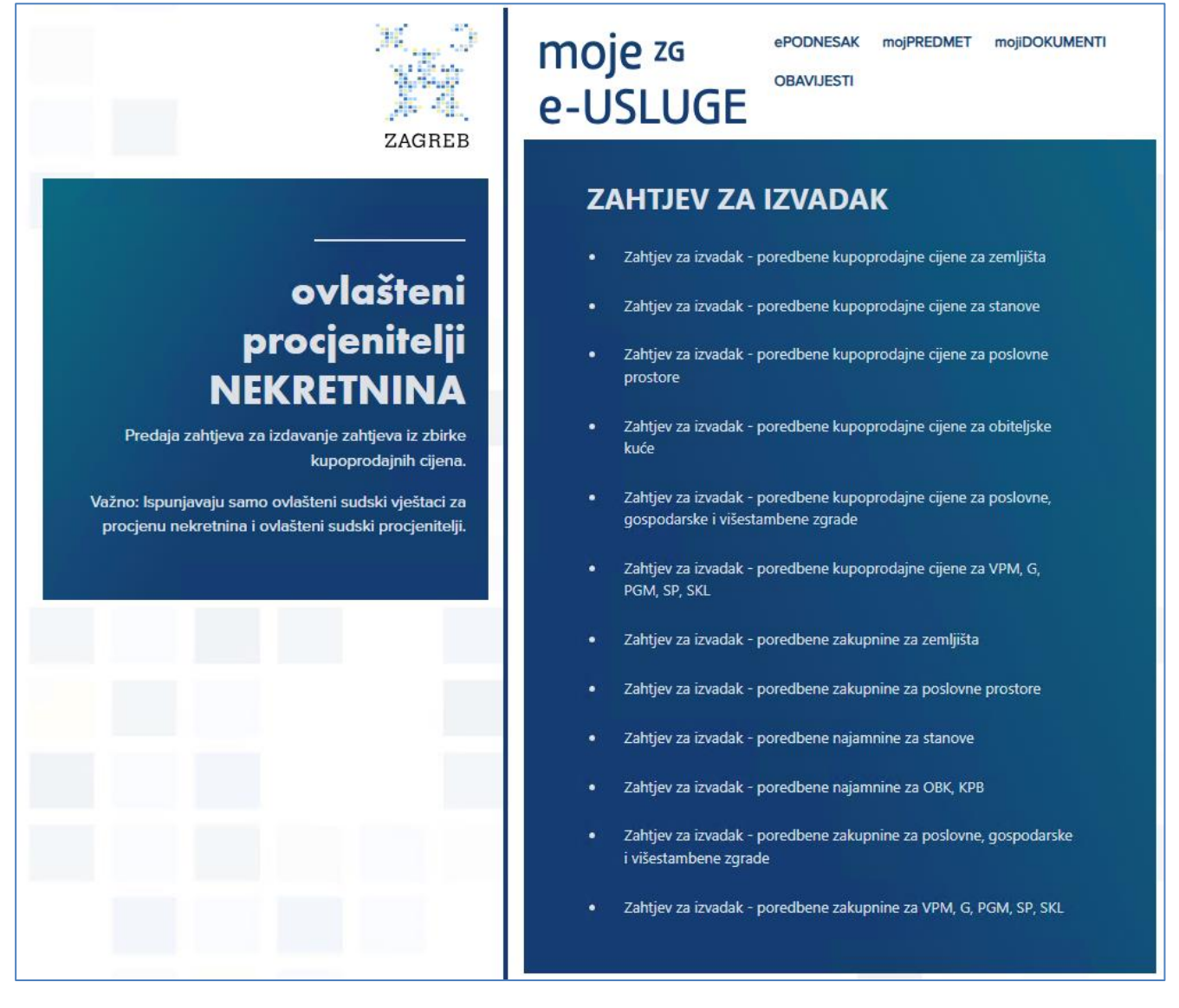

| Odaberi dokumente |                                         |  |  |  |
|-------------------|-----------------------------------------|--|--|--|
| + Odaberi         |                                         |  |  |  |
|                   | <u>ب</u>                                |  |  |  |
|                   | Ovdje učitajte obrasce                  |  |  |  |
|                   | .doc,.docx,.pdf,zip,.png,jpg,.xls,.xlsx |  |  |  |
|                   |                                         |  |  |  |

### 3. Prilaganje dopune

Funkcionalnost MojeZG e-Usluge "*Moj predmet*" omogućuje Vam prilaganje dopune.

Postupak prilagana je sljedeći:

- Odaberite opciju,,*Moj predmet*"
- Polje PIN: upišite PIN naveden u mailu koji Vam je poslan prilikom evidencije zahtjeva
- Polje Klasa/Vrsta postupka:
  - 0 Ukoliko klasa Vašeg zahtjev nema oznaku upravnosti, odaberite prvo prazno polje
  - O Ukoliko klasa Vašeg zahtjeva ima oznaku upravnosti I. stupnja, odaberite UP/I
  - 0 Ukoliko klasa Vašeg zahtjeva ima oznaku upravnosti II. stupnja, odaberite UP/II
  - 0 Upišite klasifikacijsku oznaku predmeta koju ste zaprimili u mailu prilikom evidencije Vašeg zahtjeva
- Potvrdite unos podataka i kliknite na Prikaži kako biste priložili dupunu

MojeZG e-Usluge će potom preuzeti dokument u postojeći predmet klase koju ste unosili.

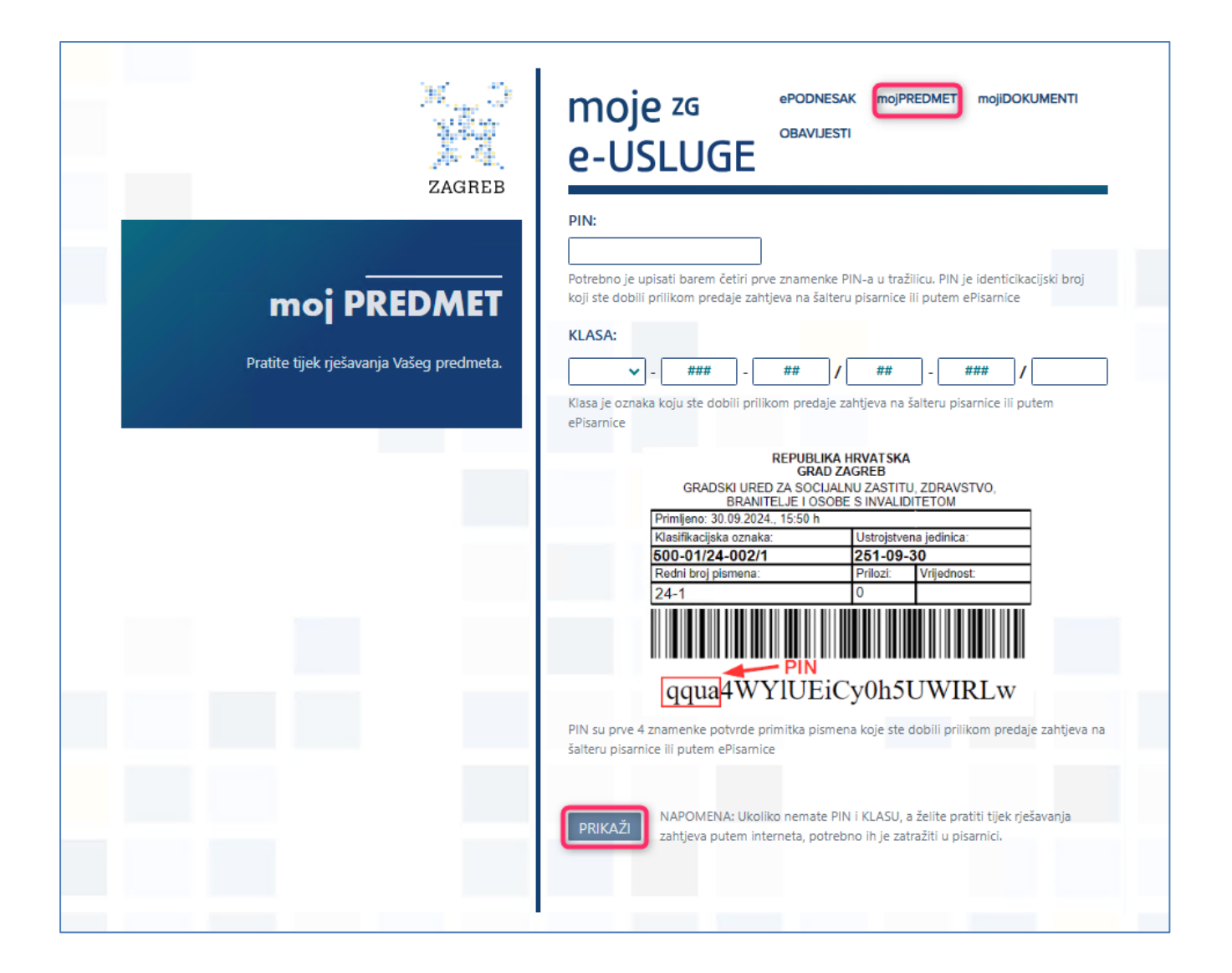